## Android

# Android Configuration 2

as an Exchange email client

- 1. Open your Gmail App
- 2. Tap on Add an email address

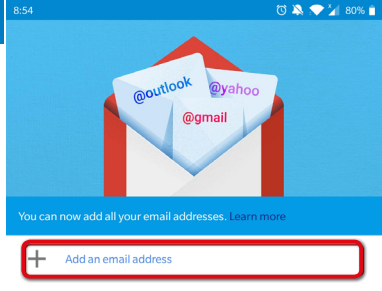

TAKE ME TO GMAIL

Config 2 • IMAP

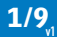

 $\triangleleft$ 

0

3. Tap on Other

#### Μ

#### Set up email

| G         | Google                     |
|-----------|----------------------------|
| •         | Outlook, Hotmail, and Live |
| $\succeq$ | Yahoo                      |
| E         | Exchange and Office 365    |
| $\geq$    | Other                      |

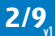

- 4. Enter: your Email:
- 5. Tap NEXT

M

#### Add your email address

Enter your email

pit.musterman@musterman.com

MANUAL SETUP

## Config 2 • IMAP

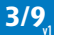

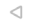

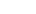

### 6. Tap Personal (IMAP)

#### Μ

#### pit.musterman@musterman.com

What type of account is this?

Personal (POP3)

Personal (IMAP)

Exchange

## Config 2 • IMAP

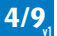

## Android

- 7. Enter: your Password:
- 8. Tap NEXT

#### Μ

#### pit.musterman@musterman.com

| Password                   | ũ      |
|----------------------------|--------|
| Client certificate<br>None | SELECT |
| Mobile device ID           |        |

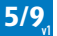

- 9. Enter: your email as username
- 10. Enter: your Password
- 11. Enter Server: mail.mmp.lu
- 12. Tap **NEXT**

#### Μ

Android

#### Incoming server settings

| Username<br>pit.musterman@musterman.com |   |          |
|-----------------------------------------|---|----------|
| Password                                |   |          |
|                                         | Ø | $\times$ |
|                                         |   |          |
| Server                                  |   |          |
| mail.mmp.lu                             |   |          |

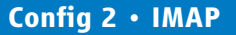

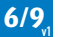

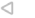

### Android

15:02 √

## 

- 13. Activate "Require signin"
- 14. Enter your **email** as username
- 15. Enter your password
- 16. Enter SMTP server as **mail.mmp.lu**
- 17. Tap on **NEXT**

Config 2 • IMAP

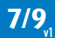

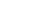

0

NEXT

## Android

- 18. Select Sync email for this account
- **19.** Other options are up to the user to choose
- 20. Tap on NEXT

| 15:02            | 4                            | all 🕈 💷 |  |  |  |
|------------------|------------------------------|---------|--|--|--|
| Cance            | New Account                  | Save    |  |  |  |
| Accou            | unt options                  |         |  |  |  |
| Sync frequency:  |                              |         |  |  |  |
| Every 15 minutes |                              |         |  |  |  |
| <b>~</b>         | Notify me when email arrives |         |  |  |  |
|                  | Sync email for this account  |         |  |  |  |
|                  | A. 4                         |         |  |  |  |

## Config 2 • IMAP

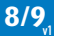

Wi-Fi

NEXT

- 21. Choose your account name and name
- 22. Tap on NEXT

#### Μ

Your account is set up and email is on its way!

Account name (optional)

Pit Musterman

íour name

Pit Musterman

Displayed on sent messages

## Config 2 • IMAP

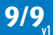

 $\triangleleft$